# **IBM Storwize**<sup>®</sup> V3700 **Installation Poster**

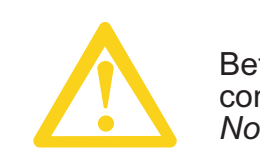

Before installing your Storwize V3700 components, read the *Systems Safety Notices* in the publications package.

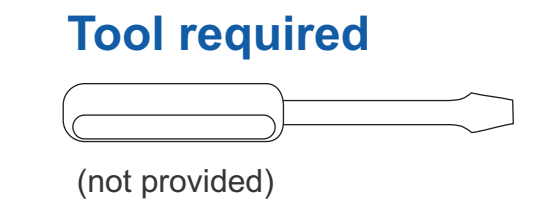

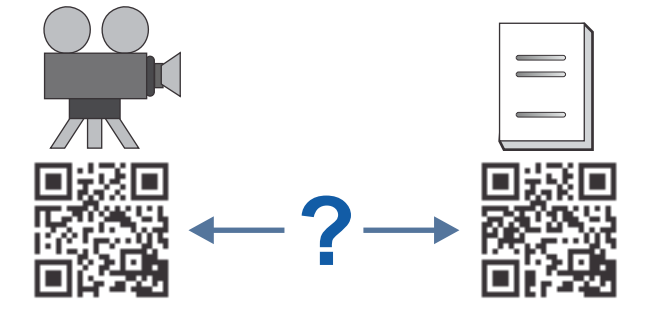

## Control (C) enclosure package Control enclosure options

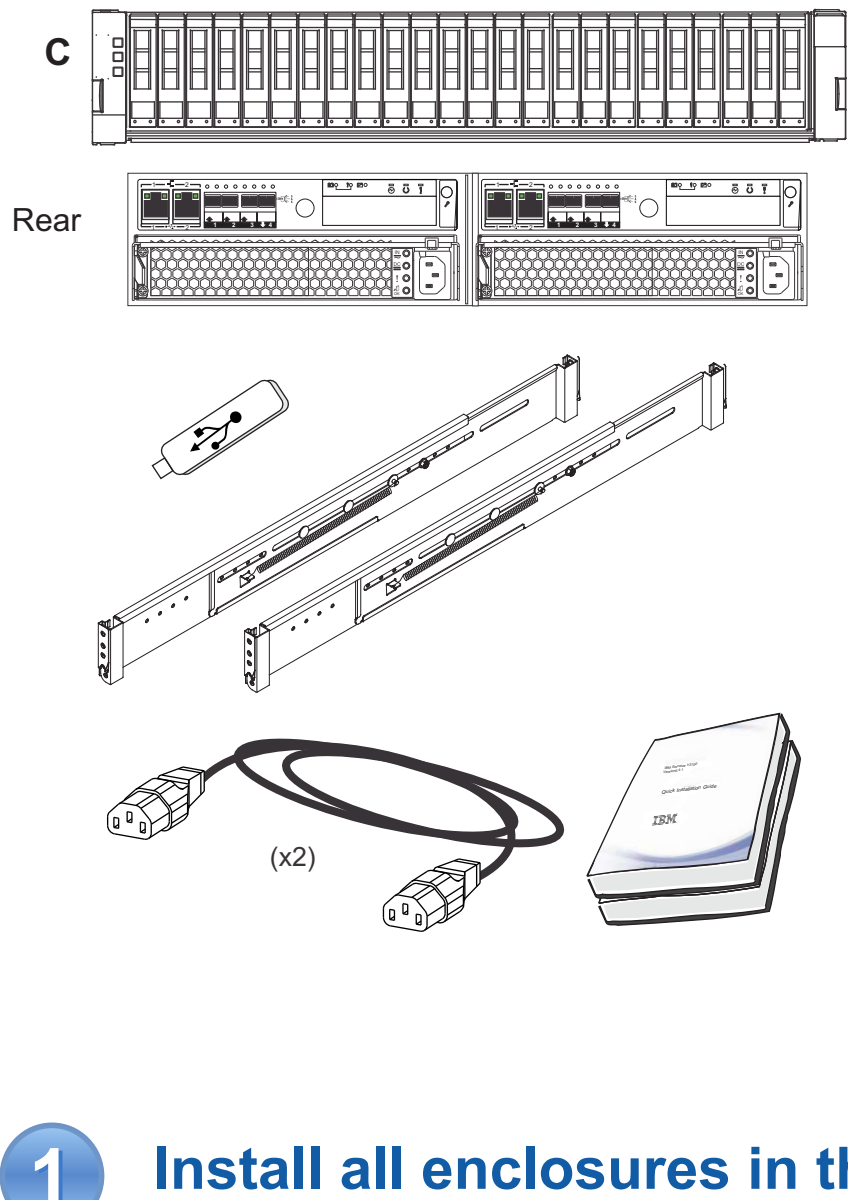

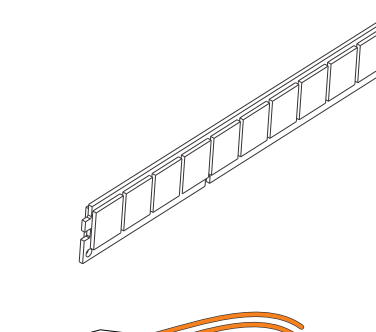

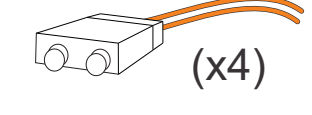

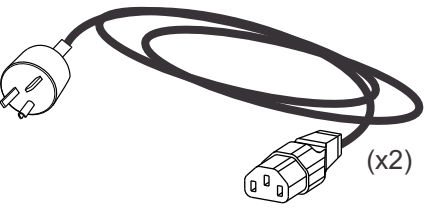

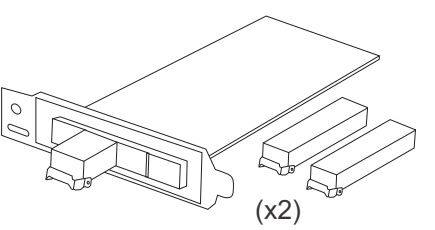

#### **Expansion (E) enclosure package Drives**

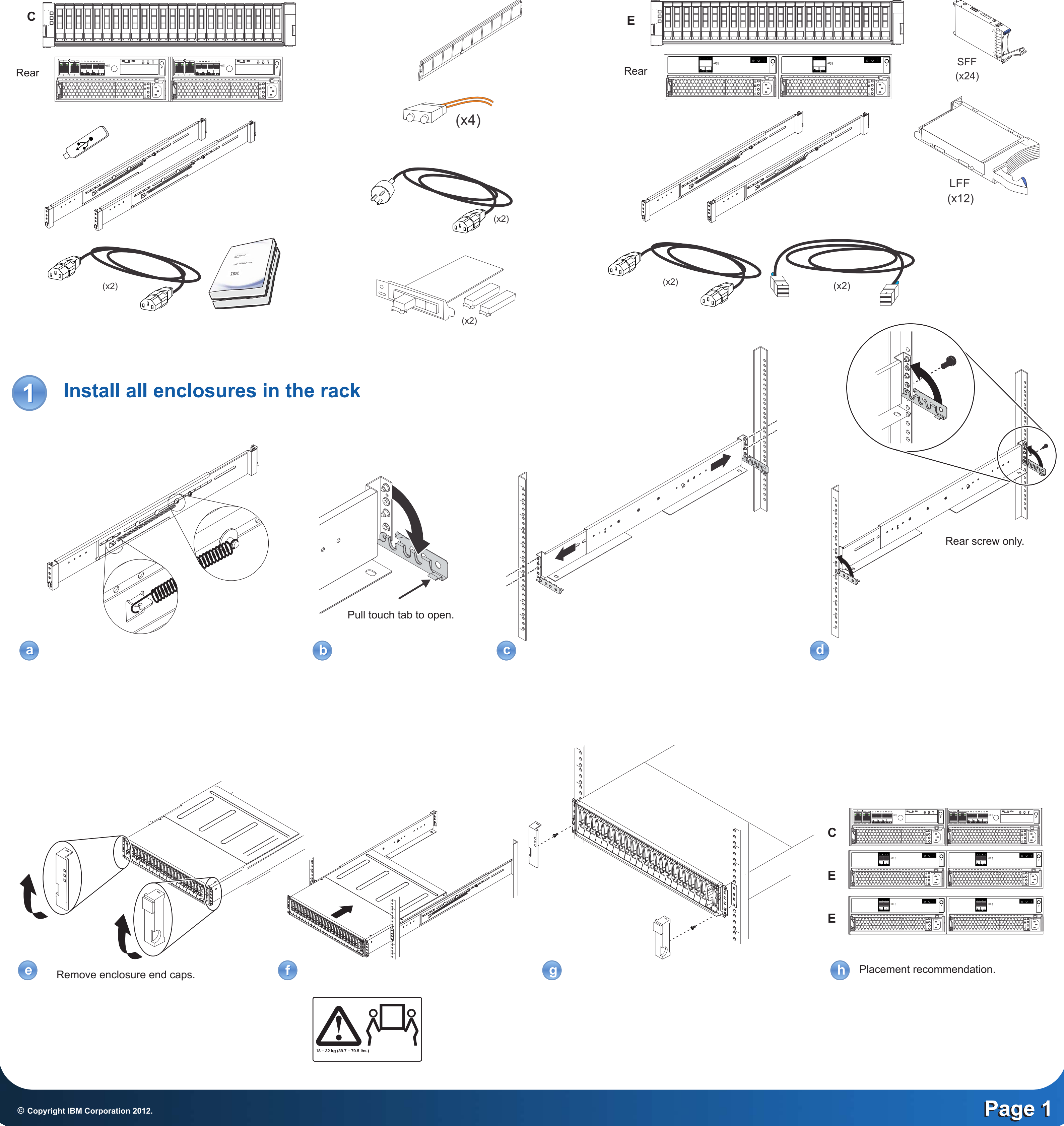

IBM®, the IBM logo, and ibm.com® are trademarks or registered trademarks of International Business Machines Corp., registered in many jurisdictions worldwide. Other product and service names might be trademarks of IBM or other companies. A current list of IBM trademarks is available on the web at Copyright and trademark information at www.ibm.com/legal/copytrade.shtml.

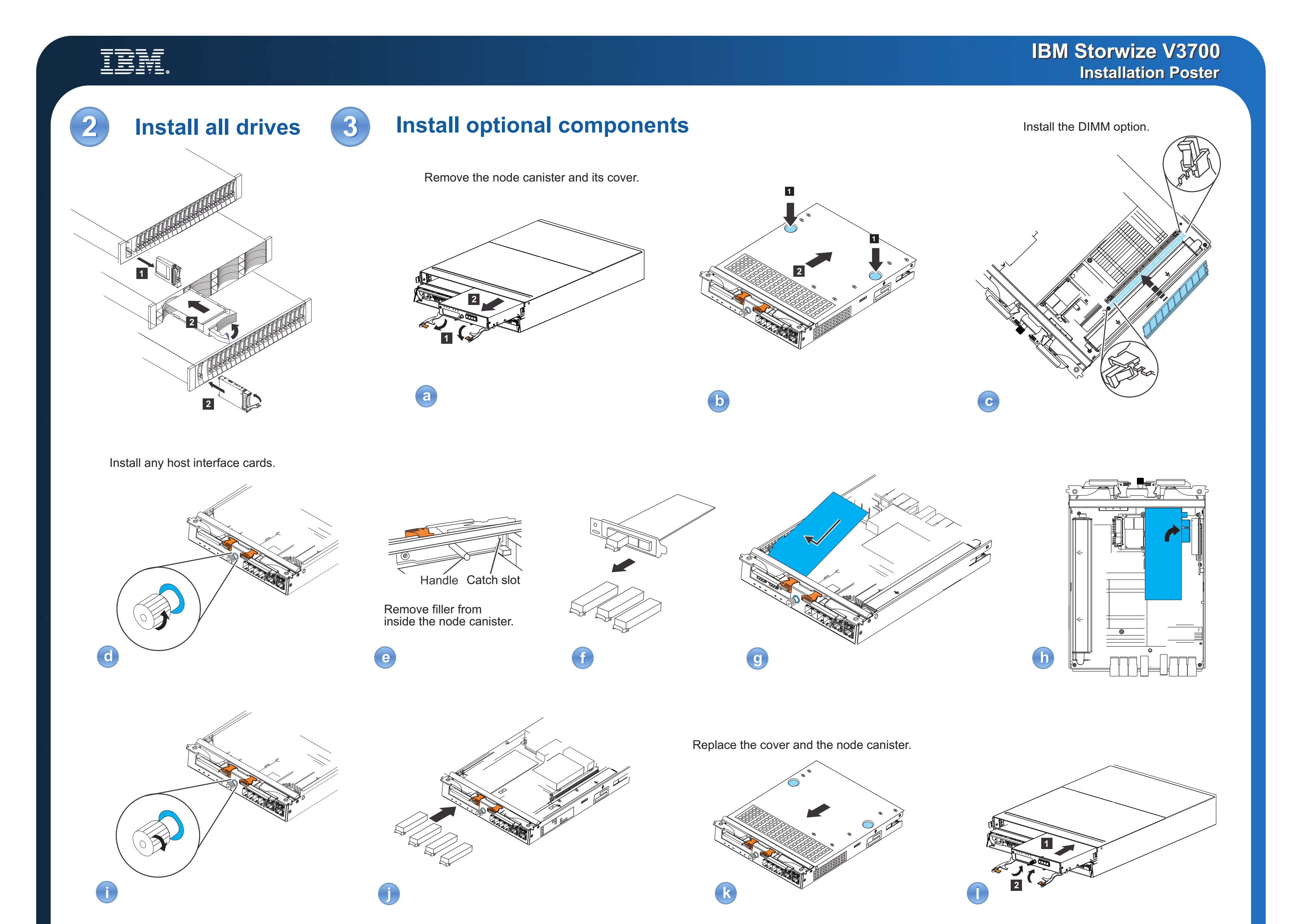

**Connect cables and power on** 

4

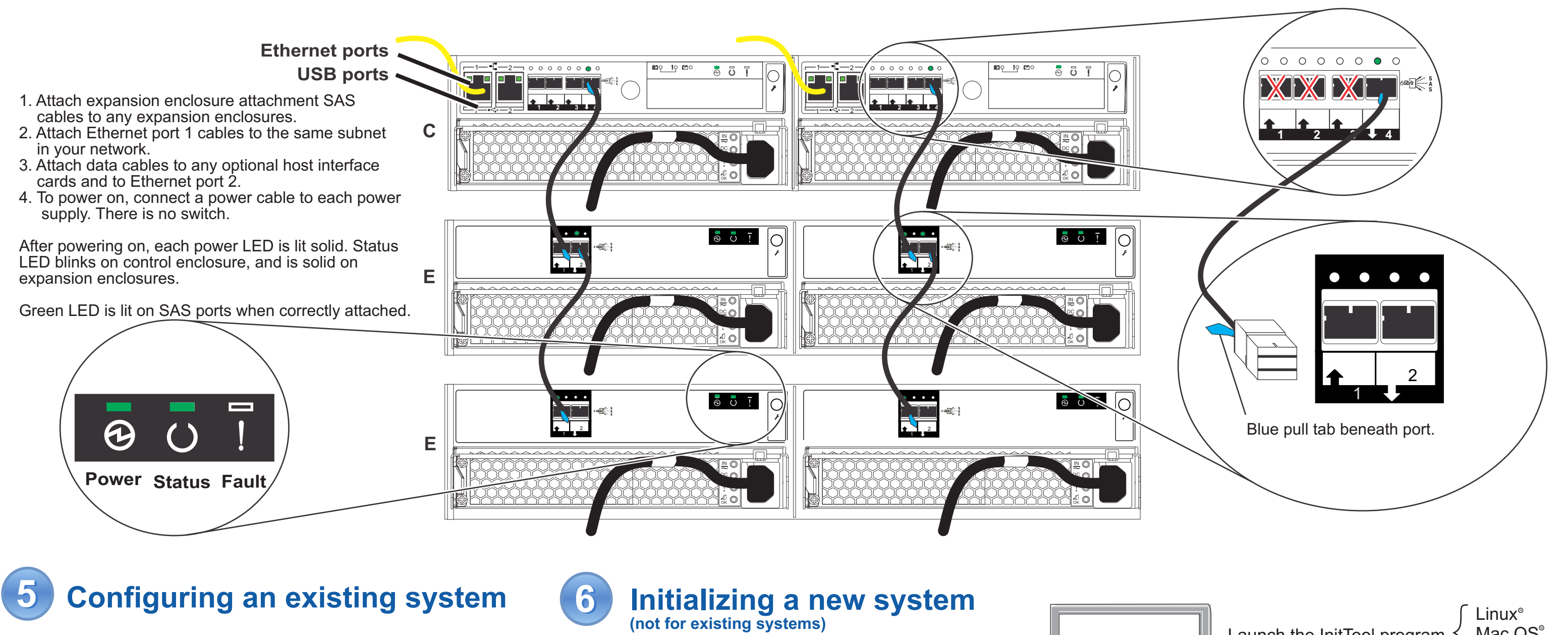

### When adding expansion enclosures to an existing system:

After installing, cabling, and powering on the additional expansion enclosure, start the management GUI, go to **Monitoring > System Details**. Select your system name in the tree. Go to **Actions > Add Enclosures > Expansion only**. Then follow the on-screen instructions.

#### Required for configuration:

- IP address
- Subnet mask
- Gateway
- NTP server (for automated date and time)

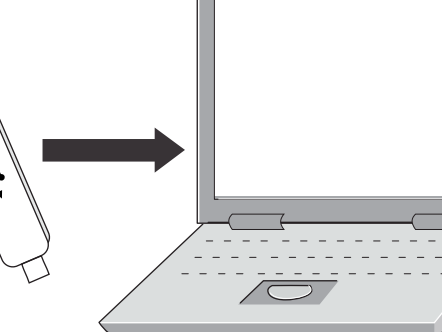

Launch the InitTool program  $\begin{cases} Linux^{\circ} \\ Mac OS^{\circ} \\ Windows^{m} \end{cases}$ 

System management GUI log in: superuser / passw0rd

## Page 2

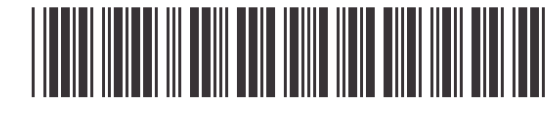

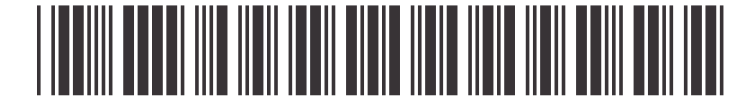

GC27-4222-00 IBM Storwize V3700 Installation Poster Linux is a registered trademark of Linux Torvalds in the United States, other countries, or both. Mac and Mac OS are trademarks of Apple Inc., registered in the U.S and other countries. Windows is a trademark of Microsoft Corporation in the United States, other countries, or both.

00Y2614